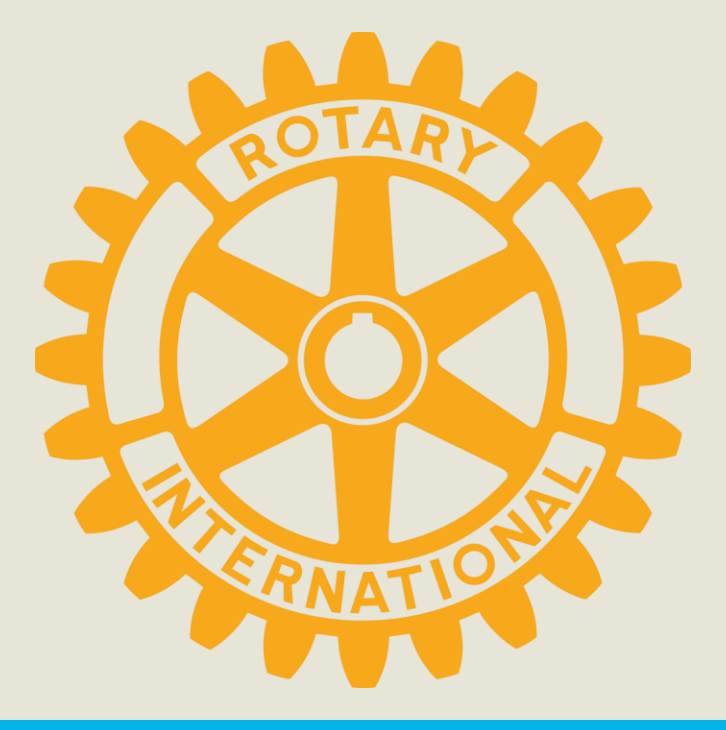

## Publisere dokumenter

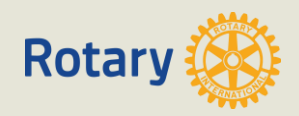

1) Trykk på det nederste iconet på venstremenyen

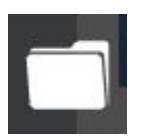

2) Trykk på Document Manager

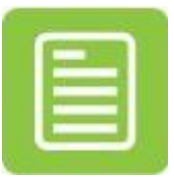

## NB! Bruk venstre mustast på alle trykk beskrevet i denne veiledningen

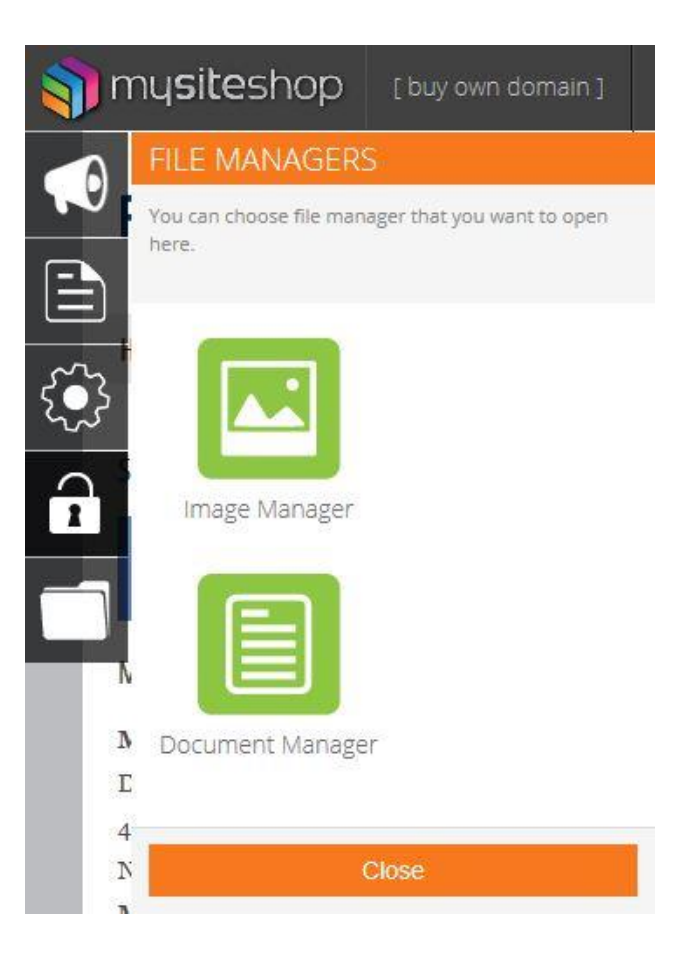

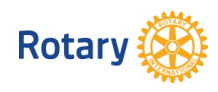

3) Trykk på «Drop files here to upload»

| Documents<br>Mål og planer          | New Directory Drop files here to upload |
|-------------------------------------|-----------------------------------------|
| Presentasjoner<br>Referat<br>Skjema | Mål og planer Presentasjoner            |
|                                     | Referat                                 |
|                                     | Skjema                                  |
|                                     | Dette er en overskrift_42.pdf           |
|                                     | rotarylogo-transparent2_43.png          |
|                                     |                                         |

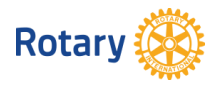

- 4) Naviger frem til filen du vil laste opp.
- 5) Trykk på filen.
- Navnet på filen vil nå vises i File name / Filnavn.
- 7) Trykk på Open/Åpne

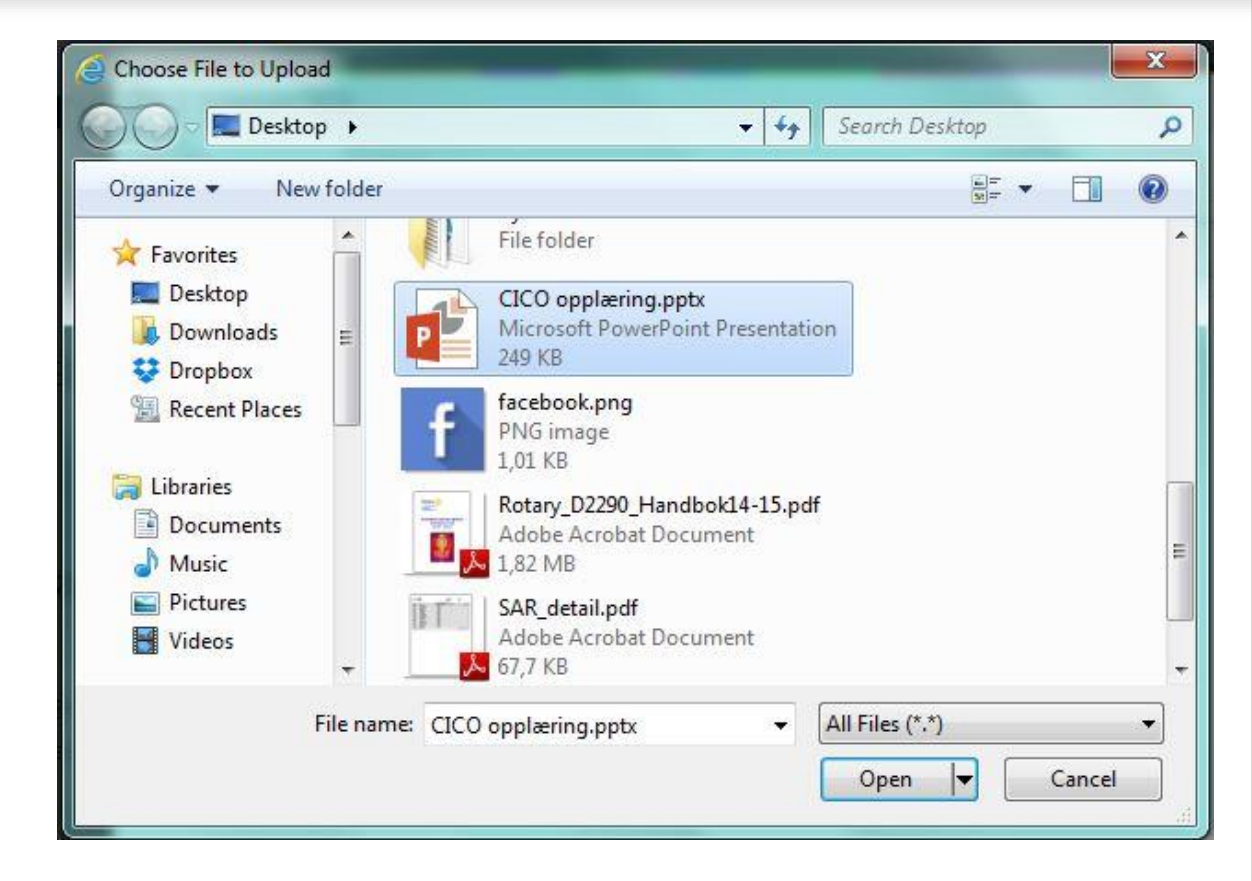

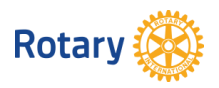

- 8) Filen er nå lastet opp til dokument biblioteket.
- 9) Det som gjenstår nå er å publisere dokumentet på nettsiden.

| Documents                                            |                                                                                                    |                           |
|------------------------------------------------------|----------------------------------------------------------------------------------------------------|---------------------------|
| Mål og planer<br>Presentasjoner<br>Referat<br>Skjema | New Directory         Mål og planer         Presentasjoner         Referat         Skjema         Best_rondel_45.p         CICO opplæring.p         Dette er en overs         Ottarylogo-transp | Drop files here to upload |
|                                                      |                                                                                                    |                           |

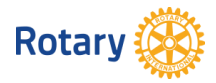

| 🥎 mys | siteshop                                | [ buy own dom     | ain] UND                       | O SAVE                                      | PREVIEW                                        | HELP                                         |                                      |                                                 |                                      | ACCOUNT            | Tot teb |
|-------|-----------------------------------------|-------------------|--------------------------------|---------------------------------------------|------------------------------------------------|----------------------------------------------|--------------------------------------|-------------------------------------------------|--------------------------------------|--------------------|---------|
|       | Rota                                    | ry 🛞              | Vennesla Rota<br>Distrikt 2290 | aryklubb                                    | Paragraph <b>B</b>                             |                                              | ₿₣₹∃                                 | <b>≣</b> }≡ I≡ <i>8</i> ()                      |                                      | <u>T ROTARY</u>    |         |
|       | HJEM HV                                 | ORFOR ROTARY      | KLUBBEN                        | MØTER                                       | PROSJEKTER                                     | KONTAKT OSS                                  | NYHETER                              | CLUB FINDER                                     |                                      |                    |         |
|       | SOSIALE ME                              | DIER              | Lo<br>Pr<br>CI                 | orem ipsum d<br>aesent vitae<br>CO opplærin | lolor sit amet, con<br>lacus mi. Proin or<br>g | asectetur adipiscing<br>nare et velit at veh | ; elit. Curabitur<br>icula. Duis sed | convallis est nec nibl<br>ligula in neque bland | h adipiscing, non fe<br>it eleifend. | rmentum dolor laci | nia.    |
|       | MØIEINFOF<br>Møtested:<br>Drivenesvej   | RMASJON<br>gen 24 |                                |                                             |                                                |                                              |                                      |                                                 |                                      |                    |         |
|       | 4700 Venne<br>Norway<br><b>Møtedag:</b> |                   |                                |                                             |                                                |                                              |                                      |                                                 |                                      | -                  |         |
|       | Mandag<br>Møtestart                     | :                 |                                |                                             |                                                |                                              |                                      |                                                 |                                      |                    |         |

10) Gå inn på siden du vil ha dokumentet publisert og skriv en tekst, f.eks navnet på dokumentet.

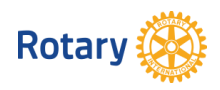

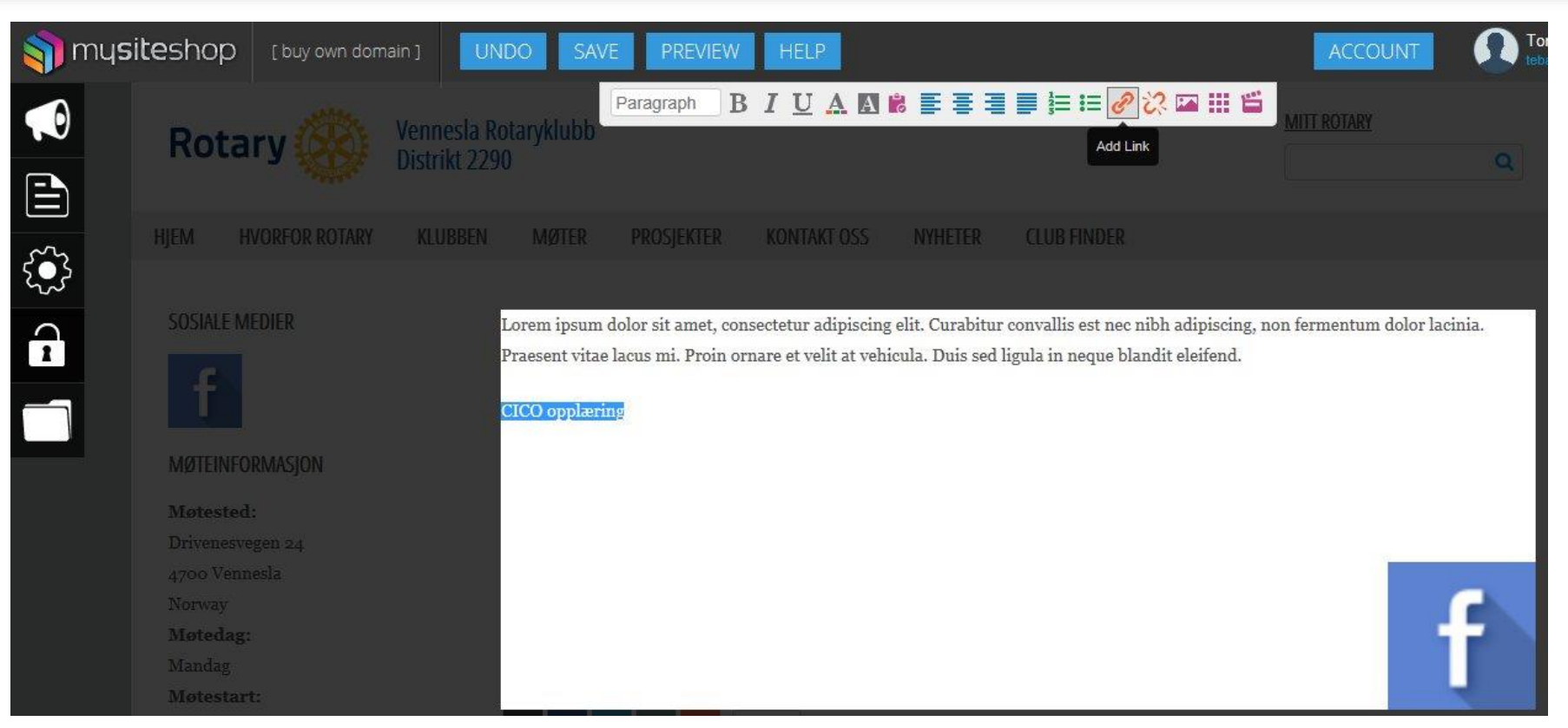

11) Merk teksten som skal linkes opp mot dokumentet. Det gjøres ved å holde inne venstre musetast på teksten og dra til venstre eller høyre.

12) Trykk på Add Link 🥜 på menylinja øverst.

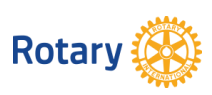

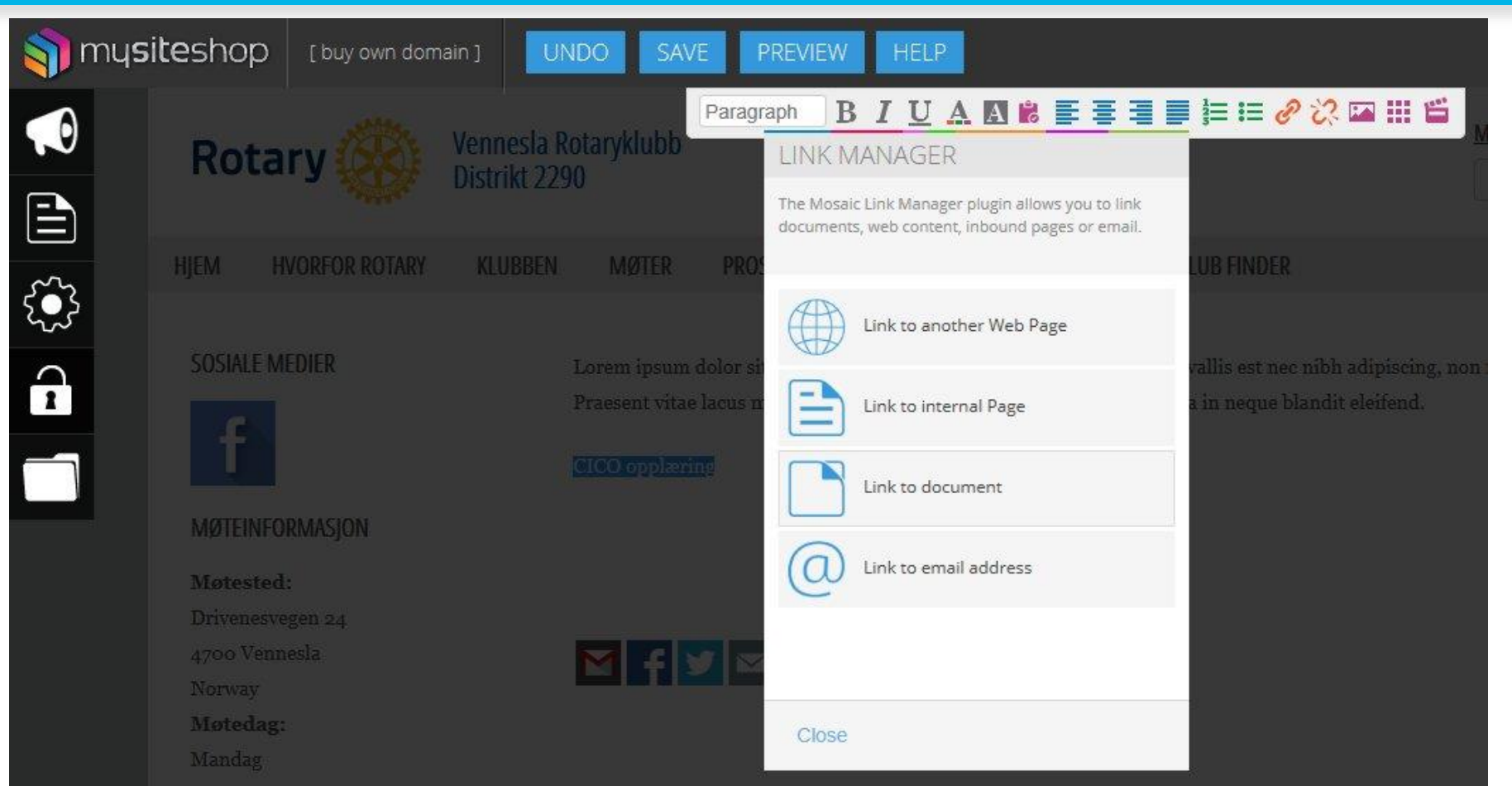

13) Trykk på «Link to document»

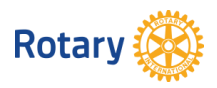

14) Klikk på dokumentet slik at det kommer en blå firkant rundt dokumentet.

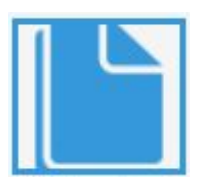

- 15) Pass på at bare ett dokument er valgt.
- 16) Trykk på Add.

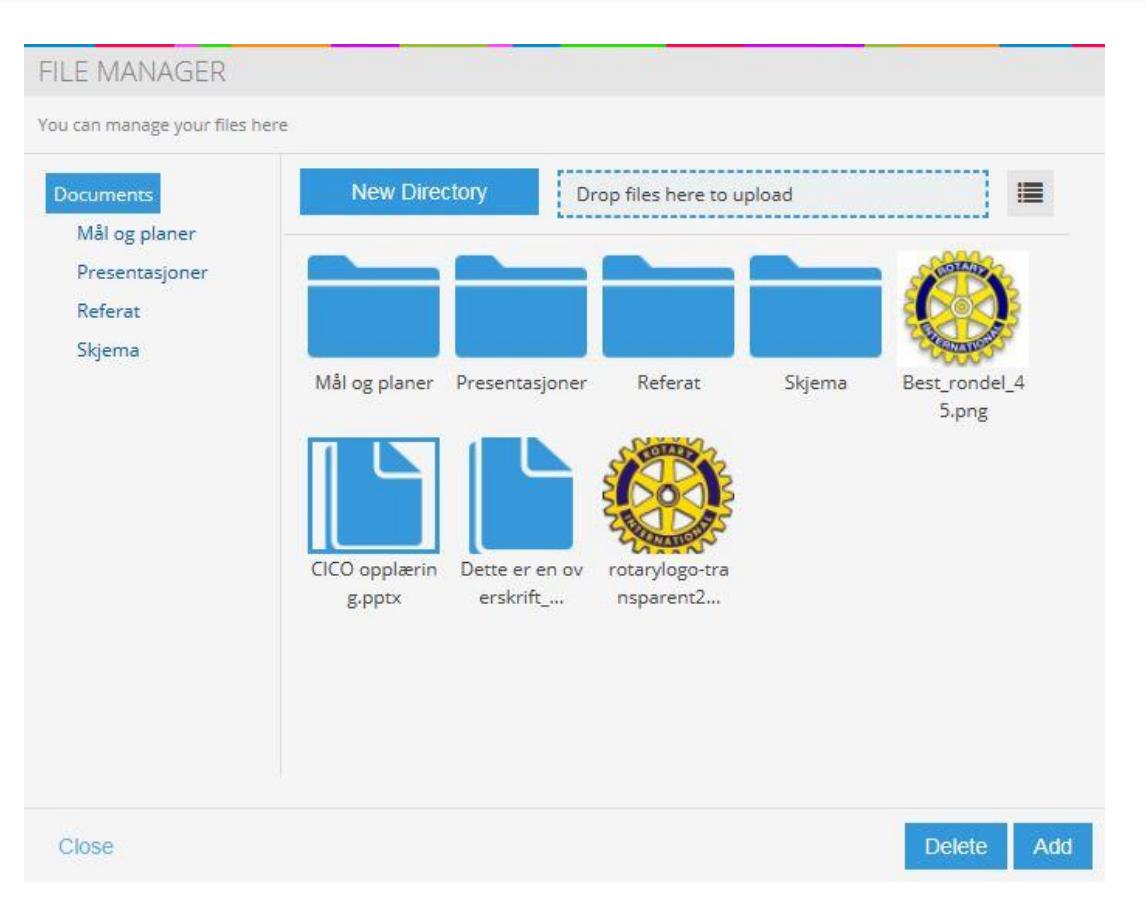

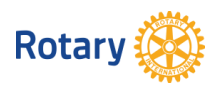

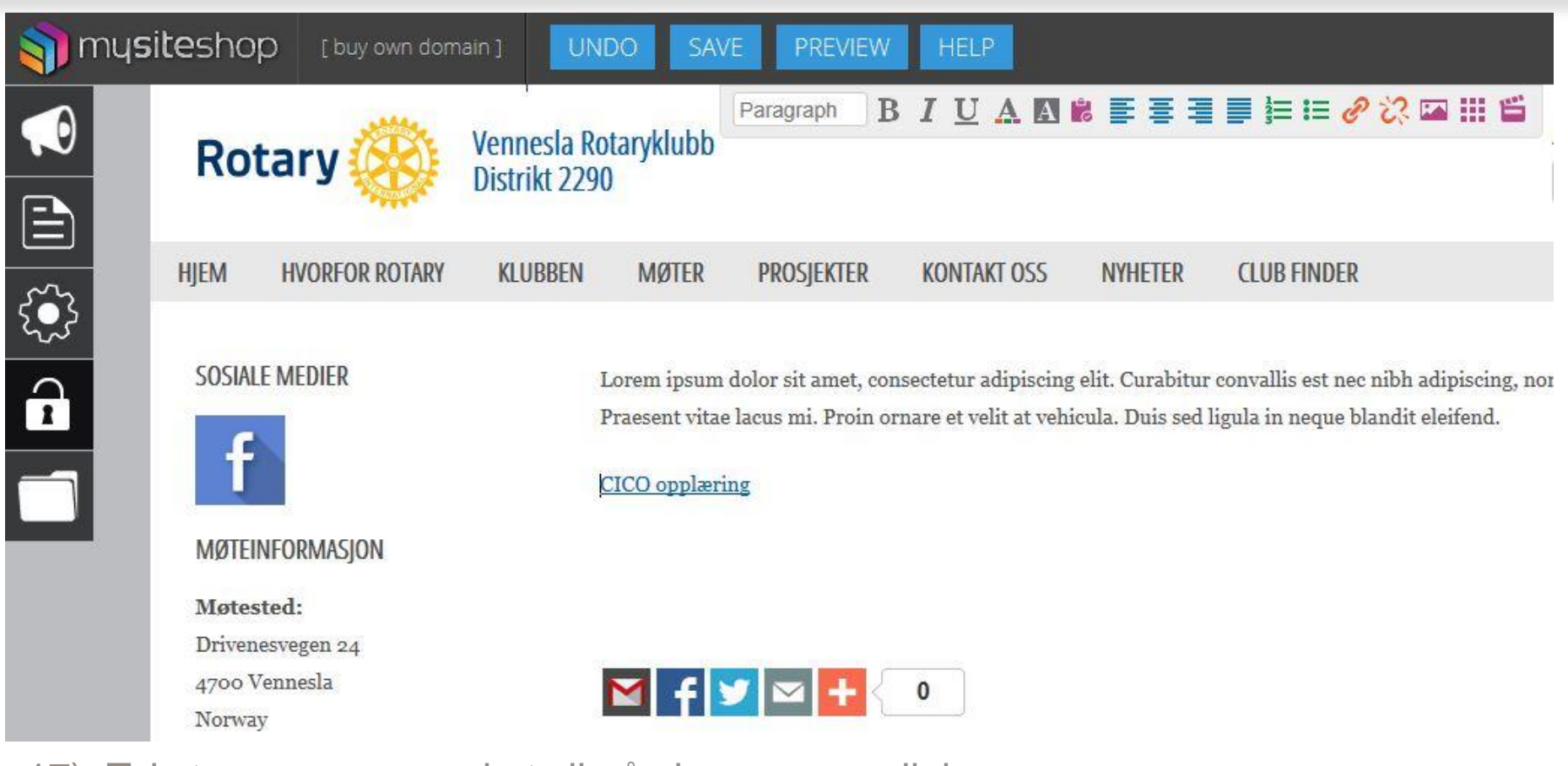

17) Teksten som var merket vil nå vises som en link.

## 18) Trykk SAVE helt øverst.

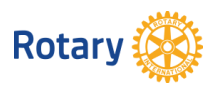

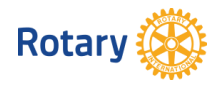